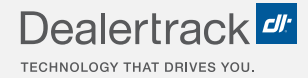

# CreditConnection® on Dealertrack uniFI® Your Guide to Funding Status

# **LENDER STEP BY STEP GUIDE**

| Dealertrac    | k 🖻         |                       |                       |                             | Switch to Dealertrack Classic S | witch Dealership 🗸 Regl | JSA Support 苬   | £        |
|---------------|-------------|-----------------------|-----------------------|-----------------------------|---------------------------------|-------------------------|-----------------|----------|
| F&I ~ 3       | ▲ Lenders ∨ | Deal Queue Reports    |                       |                             | Search for cust                 | ner or vehicle Q        |                 |          |
| Summary       |             | < Back to Deal Queue  |                       |                             | Quick Links: Apr                | p Status Credit App     | Contract Status | Payoff   |
| Credit Bureau |             | Funding               |                       |                             |                                 | ×                       |                 |          |
| Application   |             | Docs Rovd OPe         | nding Returned Funded | O Not Funded                |                                 |                         |                 | Sho      |
|               |             | Product               | Amount Financed       | Term *                      | Buy Rate                        |                         |                 | Ň        |
|               |             | Retail                | \$ 20,000             | 60                          | 5.99                            |                         |                 | e Ho     |
|               |             | Amount Disbursed      | Vin                   | Customer Rate               |                                 |                         |                 | W        |
|               |             | \$ 20,000             |                       | 5.99                        |                                 |                         |                 |          |
|               |             | Comments              | nments.               |                             |                                 |                         |                 |          |
|               | 1           | Analyst Information   |                       |                             |                                 |                         |                 | Feedback |
|               |             | Name                  | Poe lennifer          | Comments: Lender Ann        | oval Comments                   |                         |                 |          |
|               |             | Phone:                | (516) 734-3600        |                             |                                 |                         |                 |          |
|               |             | Fax:                  |                       | Stipulations: Proof of Inco | ome                             |                         |                 |          |
|               |             | Lender:               | CC UniFI Training     |                             |                                 |                         |                 |          |
|               |             | Cust. Service Number: | UC51234000            |                             |                                 |                         |                 |          |
|               |             | Back to Deal Queue    |                       |                             | Cancel                          | nt Submit               |                 |          |

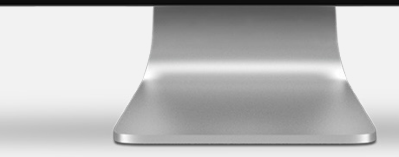

COX AUTOMOTIVE

## DEAL QUEUE

## **STEP 1**

Select the applicant's name from the Deal Queue with an Approved or Counteroffer status.

|    |          |                 |        |               |                |                             |                             |                        | Quick Links: | App Status Credit App |
|----|----------|-----------------|--------|---------------|----------------|-----------------------------|-----------------------------|------------------------|--------------|-----------------------|
| D  | eal Q    | ueue            |        |               |                |                             |                             |                        |              |                       |
|    |          |                 |        |               |                |                             |                             |                        | Print        | Download CSV          |
|    |          |                 | Key: 👼 | 🗛 Printed 🏾 🥫 | AA Not Printed | I 🔍 Read Comments 🛛 🖳 Unrea | ad Comments 🛛 👩 Payment Cal |                        |              | 1-7 of 7 < 1>         |
|    |          |                 |        |               |                |                             |                             |                        |              |                       |
|    | Filters: | All             |        | ✓ 7 Date R    | inge<br>is     | ~                           |                             | Search By<br>Last Name | ✓ Search     | Deal Queue            |
|    |          |                 |        |               |                |                             |                             |                        |              | 81                    |
| П  |          | APPLICANT 🖨     |        |               | STATUS 💲       | DEALERSHIP                  | LENDER DEALER ID            | APPLICATION ID         | DATE / TIME  | SUBMITTED 🛟           |
| 10 | 0        | Boydd, Aaron    | ŝ v    | ə             | Declined       | Dealertrack 7 Do Not Touch  | 329730                      | BAJ2444948             | 10-01-2021   | 18:09:40 PM           |
|    | 0        | America, Amy    |        |               | Viewed         | Dealertrack 7 Do Not Touch  | 329730                      | BAI2439732             | 09-30-2021   | 13:12:03 PM           |
|    |          | Testco, Arder   |        |               | New            | Dealertrack 7 Do Not Touch  | 329730                      | BAI2439713             | 09-30-2021   | 13:09:36 PM           |
|    | 0        | America, Am     |        |               | New            | Dealertrack 7 Do Not Touch  | 329730                      | BAI2439696             | 09-30-2021   | 12:56:26 PM           |
| ١. | 0        | Firstimer, Alic | •      |               | Viewed         | Dealertrack 7 Do Not Touch  | 329730                      | BAI2439656             | 09-30-2021   | 12:41:46 PM           |
| H  | 0        | Boyd, Aaron     |        |               | Approved       | Dealertrack 7 Do Not Touch  | 329730                      | BAI2439625             | 09-30-2021   | 12:33:20 PM           |
|    |          | Booyd, Aaron    | a 0    | ē             | Counteroffer   | Dealertrack 7 Do Not Touch  | 329730                      | BAI2439619             | 09-30-2021   | 12:31:13 PM           |
|    |          |                 |        |               |                |                             | 1 -                         |                        |              |                       |
|    |          |                 |        |               |                |                             |                             |                        |              |                       |

1

#### Your Guide to Funding Status

# WORKSHEET

**STEP 2** 

Select **Update** to update the Funding Status.

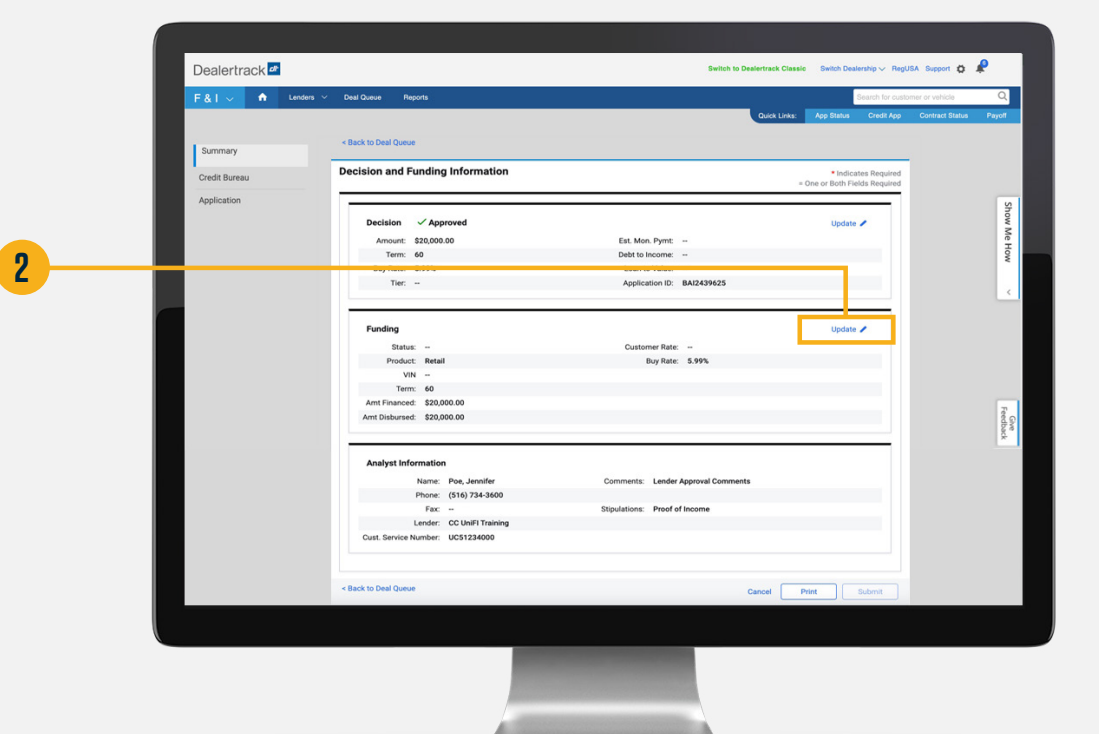

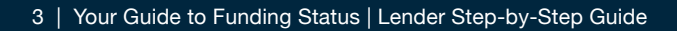

# **UPDATE FUNDING STATUS**

## **STEP 3**

Select the appropriate funding status (Docs Rcvd, Pending, Returned, Funded, and Not Funded).

### **STEP 4**

Confirm the amount dispersed to the dealer and the customer rate.

## STEP 5

If desired/warranted, enter funding comments back to the dealer.

|   | Dealertrack de |                                |                 | 51                            | ritch to Dealertrack Classic Switch | Dealership 🗸 RegUSA Support 🏠  | \$     |
|---|----------------|--------------------------------|-----------------|-------------------------------|-------------------------------------|--------------------------------|--------|
|   | F&I → A Lender | s 🗸 Deal Queue Reports         |                 |                               |                                     | Search for customer or vehicle | Q      |
|   |                |                                |                 |                               | Quick Links: App Stat               | tus Credit App Contract Status | Payoff |
|   | Summary        | < Back to Deal Queue           |                 |                               |                                     |                                |        |
|   | Credit Ruranu  |                                |                 |                               |                                     |                                |        |
|   | Application    | Funding                        |                 |                               |                                     | ~                              |        |
| 3 |                | Docs Rovd  Pending             | Returned Funded | Not Funded                    |                                     |                                | Show   |
|   |                | Product                        | Amount Financed | Term *                        | Buy Rate                            |                                | Mer    |
|   |                | Pietan                         | 3 20,000        |                               | 0.77                                |                                | łow    |
|   |                | Amount Disbursed               |                 | Customer Rate                 |                                     |                                |        |
| - |                | V KOJOVO                       |                 |                               |                                     |                                |        |
|   |                | Lender funding comments.       |                 |                               |                                     |                                |        |
|   |                |                                |                 |                               |                                     |                                |        |
|   |                |                                |                 |                               |                                     |                                |        |
|   |                |                                |                 |                               |                                     |                                |        |
|   |                |                                |                 |                               |                                     |                                | Feedb  |
| C |                | Analyst Information            |                 |                               |                                     |                                | ack.   |
| 0 |                | Name: Poe, Jennif              | ler             | Comments: Lender Approval     | Comments                            |                                |        |
|   |                | Phone: (516) 734-3             | 3600            | Stipulations: Proof of Income |                                     |                                |        |
|   |                | Lender: CC UniFI Tr            | raining         |                               |                                     |                                |        |
|   |                | Cust. Service Number: UC512340 | 00              |                               |                                     |                                |        |
|   |                |                                |                 |                               |                                     |                                |        |
|   |                | < Back to Deal Queue           |                 |                               | and a state                         |                                |        |
|   |                |                                |                 |                               | Cancel Print                        | Submit                         |        |
|   |                |                                |                 |                               |                                     |                                |        |
|   |                |                                |                 |                               |                                     |                                |        |
|   |                |                                |                 |                               |                                     |                                |        |
|   |                |                                |                 |                               |                                     |                                |        |
|   |                |                                |                 |                               |                                     |                                |        |

#### Your Guide to Funding Status

#### **STEP 6**

Confirm updates and click **Submit** to send updated status to the dealer.

#### **STEP 7**

Funded Date & Time will be displayed.

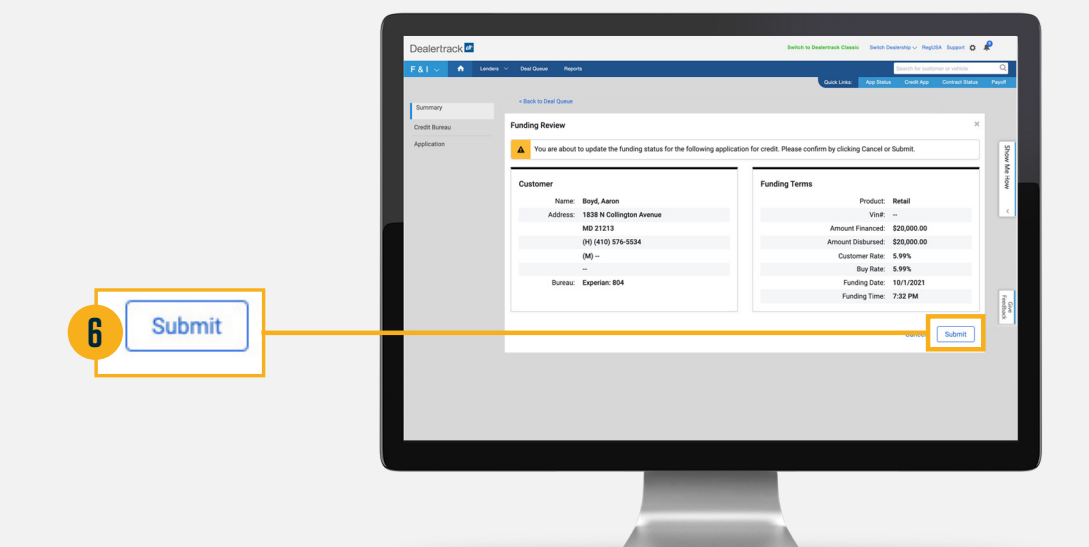

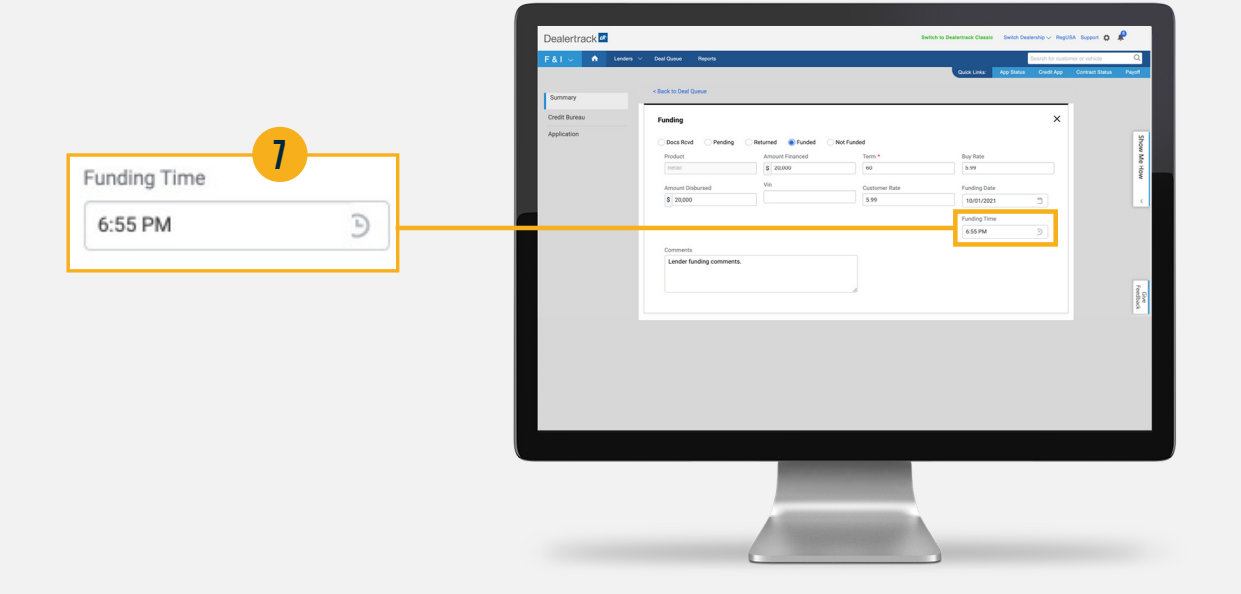

## FUNDED STATUS

#### **STEP 8**

When **Funded** status is selected and submitted, its date and time stamp are also saved.

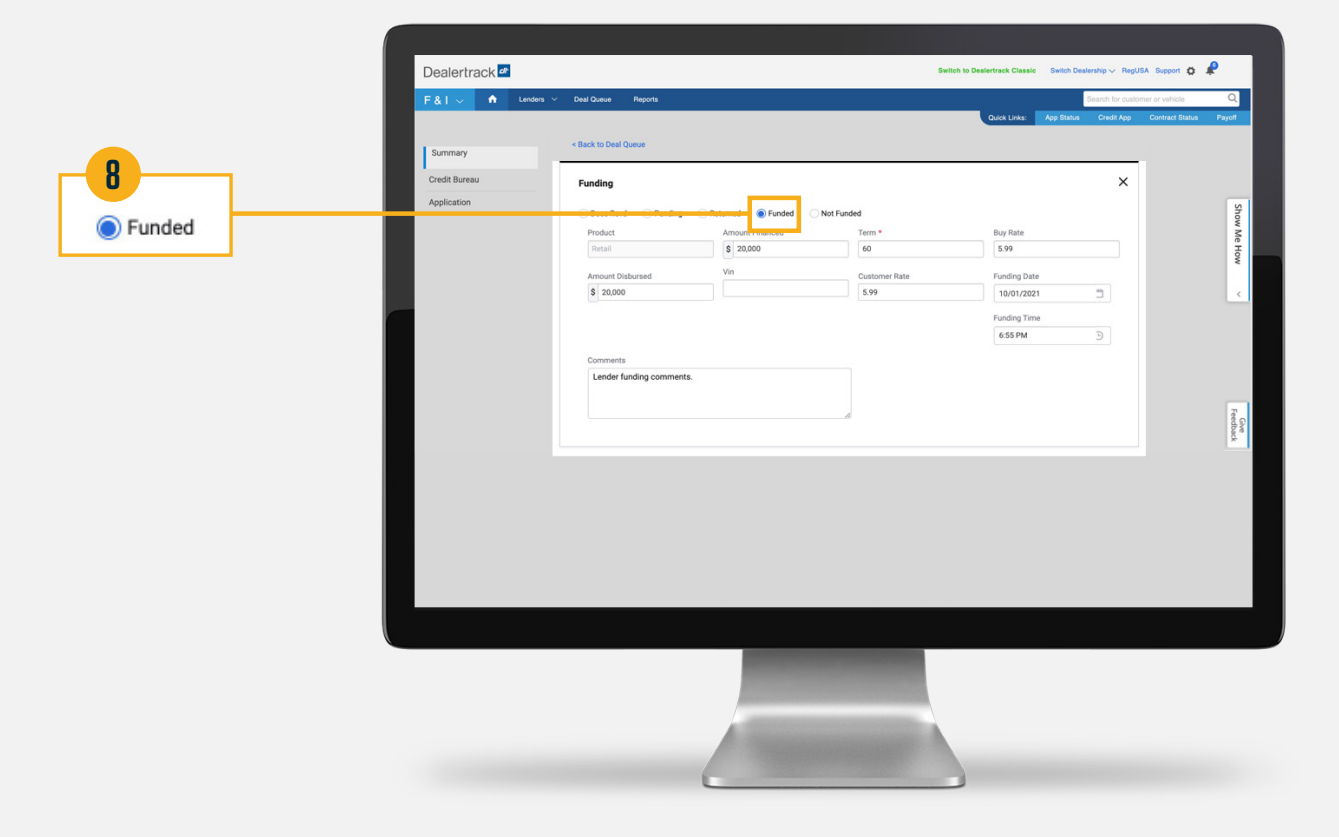

# **NEED HELP?**

#### **Contact our Lender Partner Support Teams**

### FOR HELP WITH:

- Password resets
- Permissions
- Digital Contracting Choice Group Email setup

#### **Partner Integration Service Desk**

Hours of Operation: M – F, 9:00 am – 6:00 pm ET

(866) 868-5900, Option 2

partnerintegrationservicedesk@dealertrack.com

#### FOR HELP WITH:

- Production questions/inquiries
- Dealertrack uniFl platform troubleshooting

#### **Production Support**

Hours of Operation: Available 24/7 (866) 868-5900, Option 1 dtsupport@dealertrack.com